## HƯỚNG DẪN GIA HẠN SÁCH

-Bước 1: Truy cập www.vnulib.edu.vn → Nhấn chọn "Tài khoản thư viện"
-Bước 2: Nhập "Tên đăng nhập" & "Mật khẩu" → Nhấn chọn "Đăng nhập"

|                         |              |                |                     |                                              | Sach mol                                                                                                    |            |
|-------------------------|--------------|----------------|---------------------|----------------------------------------------|----------------------------------------------------------------------------------------------------|------------|
| EDS-OneSearch           | Mục lục TVTT | Mục lục VNU    | Tài liệu nội sinh   | Tất cả các nguồn                             |                                                                                                    | - 2        |
| EBSCO Discovery Se      | ervice @VNU: |                |                     |                                              | And And And And And And And And And And                                                                                                    | <b>e</b> P |
| All resources in a sing | ile search.  |                |                     |                                              | And a second second sec |            |
|                         |              |                |                     |                                              |                                                                                                    |            |
|                         |              |                |                     |                                              |                                                                                                    |            |
| 2<br>                   | -(1)         |                | SUPPLING            |                                              |                                                                                                    | _          |
| Thư viện củ             | ia tôi ⊥     | ()             | 30 Động             |                                              |                                                                                                    |            |
| > Tải khoản thư việt    |              | 4              | Springer            |                                              |                                                                                                    |            |
| > Cơ sở dữ liệu trực    | c tuyến      |                |                     |                                              |                                                                                                    |            |
| > Bộ sựu tận số         |              |                |                     | 📕 🚺 Đăng                                     | g nhập                                                                                                    |            |
|                         |              |                |                     |                                              | 5 11                                                                                                    |            |
| > Tạp chỉ điện từ tiê   | êng việt     | These Life 10  |                     |                                              |                                                                                                    |            |
| > Đề nghị mua tài liệ   | ę́u          | Thong bao vi i | y do năng cap nệ th | iong, neu dọc gia không dang<br>viện để được | ig nhập được các cơ sở dữ liệu, vui long liên nệ căn bộ<br>lợ hỗ trợ.                                                                                                    | ) thu      |
| -                       |              |                | Tel: (8             | 34.28)37242181 ext.2935. Ei                  | Email: phucvu@vnuhcm.edu.vn                                                                                                    |            |
|                         |              |                |                     | Tham khảo hướng dẫn thay                     | ny đối mật khẩu tại đây                                                                                                    |            |
|                         |              |                |                     | Tên đăng nhập                                | (2)                                                                                                    |            |
|                         |              |                |                     | 00409900406                                  | $\sim$                                                                                                    |            |
|                         |              |                |                     | Mật khấu                                     |                                                                                                    |            |
|                         |              |                |                     |                                              |                                                                                                    |            |
|                         |              |                |                     | Đăng nhập                                    | q                                                                                                    |            |
|                         |              |                |                     | Bạn quên mật khấu?                           | 2   Trang chú                                                                                                    |            |

-Bước 3: Nhấn chọn tài liệu cần gia hạn → Nhấn "*Renew Marked*"

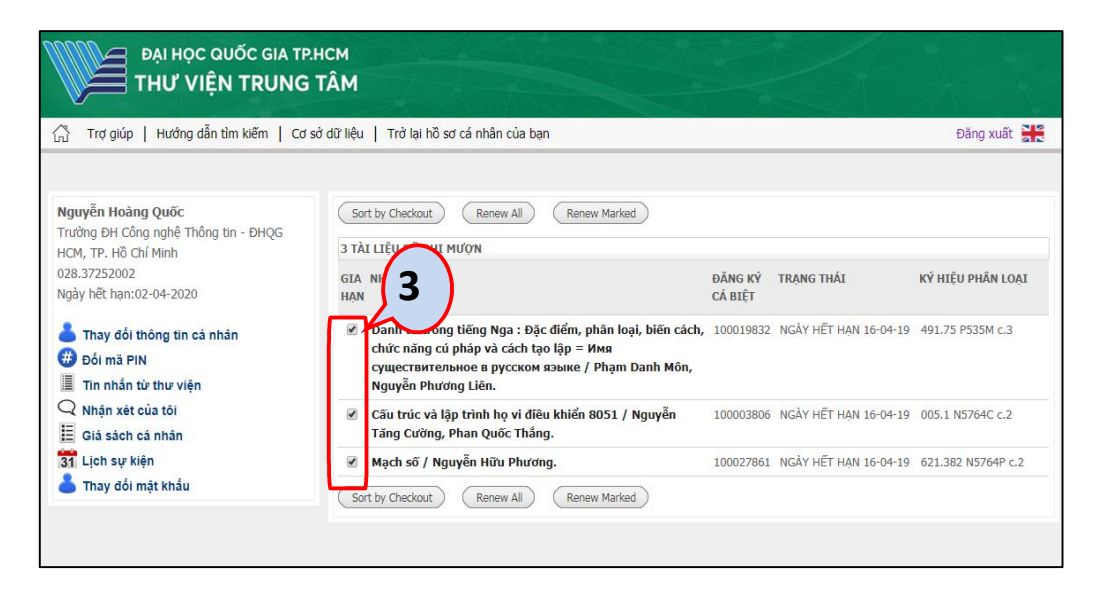

## -Bước 4: Nhấn "Yes"

| 3 TÀI LIỆU ĐÃ GHI MƯỢN                                                                                                    |                                                                                                    |                                                                                       |                                                                                                    |                                                                                                    |                                                                                                    |
|----------------------------------------------------------------------------------------------------|----------------------------------------------------------------------------------------------------|---------------------------------------------------------------------------------------|----------------------------------------------------------------------------------------------------|----------------------------------------------------------------------------------------------------|----------------------------------------------------------------------------------------------------|
| NHAN ĐẾ                                                                                                    |                                                                                                    | ĐĂNG KÝ<br>CÁ BIỆT                                                                    | TRẠNG THÁI                                                                                           |                                                                                                    | KÝ HIỆU PHÂN LOẠ                                                                                            |
| Danh từ trong tiếng Nga : Đặ<br>chức năng cú pháp và cách t<br>существительное в русском<br>Nguyễn Phương Liên.                                                                                                    | ặc điểm, phân loại, biến cách,<br>ạo lập = Имя<br>1 языке / Phạm Danh Môn,                                                                                                    | 100019832                                                                             | NGÀY HẾT HẠ                                                                                          | AN 16-04-19                                                                                                    | 491.75 P535M c.3                                                                                            |
| Cấu trúc và lên trình họ vi đi<br>Cường, P <b>r</b> ốc Thắng.                                                                                                    | êu khiển 8051 / Nguyễn Tăng                                                                                                    | 100003806                                                                             | NGÀY HẾT HẠ                                                                                          | AN 16-04-19                                                                                                    | 005.1 N5764C c.2                                                                                            |
| Mạch số en Hữu Phươ                                                                                                    | /ng.                                                                                                    | 100027861                                                                             | NGÀY HẾT HẠ                                                                                          | AN 16-04-19                                                                                                    | 621.382 N5764P c.2                                                                                          |
| Yes No                                                                                                    | Sort by Checkout Renew All                                                                                                    | Renew Marked                                                                          | Cia ha                                                                                               | n thàn l                                                                                                    | aàna                                                                                                    |
| Yes No<br>Nguyễn Hoàng Quốc<br>Trường ĐH Công nghệ Thông tin - ĐHQG<br>HCM TP. Hồ Chí Minh                                                                                                    | Sort by Checkout Renew All                                                                                                    | Renew Marked                                                                          | Gia hạ                                                                                               | n thành                                                                                                    | ı công                                                                                                    |
| Yes No<br>Nguyễn Hoàng Quốc<br>Trường ĐH Công nghệ Thông tin - ĐHQG<br>HCM, TP. Hỗ Chí Minh<br>028.37252002<br>Ngày hết hạn:02-04-2020                                                                                                    | Sort by Checkout Renew All<br>3 TÀI LIỆU ĐÃ GHI MƯỢN<br>GIA NHAN ĐỀ<br>HẠN                                                                                                    | Renew Marked                                                                          | <b>Gia hạ</b><br>dăng kỳ<br>cá biệt                                                                  | <i>n thành</i><br>trang thái                                                                                                    | <b>t CÔNG</b><br>KÝ HIỆU PHÂN LOẠ                                                                           |
| Yes       No         Nguyễn Hoàng Quốc       Trưởng ĐH Cổng nghệ Thổng tin - ĐHQG         HCM, TP. Hồ Chí Minh       028.37252002         Ngày hết han:02-04-2020       Image: State State Stat | Sort by Checkout Renew All<br>3 TÀI LIỆU ĐÃ GHI MƯỢN<br>GIA NHAN ĐỀ<br>HẠN<br>Danh từ trong tiếng Nga : Đặc đử<br>chức năng cú pháp và cách tạo lậ<br>cyuệc TBHTER JUÂP Và cách tạo lậ<br>Nguyễn Phương Liên.                                                                                                    | Renew Marked<br>ểm, phân loại, biê<br>ip = Имя<br>ике / Phạm Danh                     | <b>Gia hạ</b><br>Đăng ký<br>cá biệt<br>ến cách, 100019832<br>Môn,                                    | <b>n thành</b><br>Trang thái<br>Ngày hết hạn 1<br><i>Dá gia hạn</i><br>Nay phải tả 02-0<br>gia hạn 1 lần                                                          | <b>к<sup>ý</sup> ніệи рна́н loạ</b><br>16-04-19<br>1 <i>6-</i> 04-19 <b>4</b> 91.75 Р535М с.3               |
| Yes       No         Nguyễn Hoàng Quốc         Trưởng ĐH Công nghệ Thông tin - ĐHQG         HCM, TP. Hồ Chí Minh         028.37252002         Ngày hết hạn:02-04-2020         Thay đối thông tin cả nhân         Đối mã PIN         Im nhân từ thư viện         Nhận xét của tối         Giá sách cả nhân         Si Lịch sự kiện         Thay Kiện                                                                                                    | Sort by Checkout       Renew All         3 TÀI LIỆU ĐÃ GHI MƯỢN         GIA NHAN ĐỀ         HẠN         Danh từ trong tiếng Nga : Đặc đử         chức năng cú pháp và cách tạo lậ         существительное в русском язь         Nguyễn Phương Liên.         Cấu trúc và lập trình họ vi điều kl         Tăng Cường, Phan Quốc Thắng. | Renew Marked<br>ểm, phân loại, biê<br>ip = Имя<br>ике / Phạm Danh<br>hiến 8051 / Nguy | Gia hạ           ĐĂNG KÝ           CÁ BIỆT           šin cách, 100019832           Môn,           ễň | n thành<br>TRẠNG THÁI<br>NGÀY HẾT HẠN 1<br>ĐÃ GIA HẠN<br>Nay phải trà 02-0<br>gia hạn 1 lần<br>NGÀY HẾT HẠN 1<br>ĐÃ GIA HẠN<br>Nay phải trà 02-0<br>gia hạn 1 lần | <b>KÝ HIỆU PHẦN LO</b> Ạ<br><b>KÝ HIỆU PHẦN LOẠ</b><br>16-04-19<br>16-04-19<br>16-04-19<br>005.1 N5764C c.2 |

## <u>LƯU Ý</u>

- Bạn chỉ được gia hạn sách trước ngày hết hạn 1 hoặc 2 ngày.
- Ngày hết hạn mới sẽ được tính từ ngày gia hạn sách.
- Trường hợp gia hạn không thành công, vui lòng liên hệ email, điện thoại, facebook để được cán bộ thư viện hỗ trợ giải quyết.

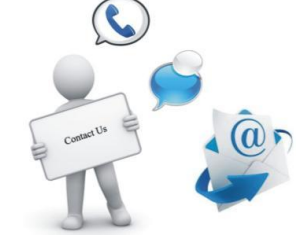

DT: (84.8) 37242181 ext. 2935 Email: phucvu@vnuhcm.edu.vn Facebook: https://www.facebook.com/CentralLibraryVNU/